# myLehre - Anleitung

# Wie trage ich in myLehre einen bestätigten Schnuppertermin ein?

## 1. Wichtig: Zuerst mit der Firma einen Schnuppertermin ausmachen.

- → Falls du nicht weißt, wie du einen Schnuppertermin ausmachst: auf unserer Schulhomepage findest du dafür unter "Service" eine Anleitung ("myLehre Anleitung - wie finde ich einen Schnuppertermin") mit allen Informationen!
- → <u>Erst</u> den <u>Schnuppertermin</u> in myLehre <u>eintragen</u>, wenn die <u>Firma</u> den <u>Termin</u> per Telefon / Email... <u>bestätigt</u> hat!!!

#### 2. auf myLehre anmelden

- → <u>www.mylehre.at</u>
- $\rightarrow$  rechts oben auf "myPortal" klicken

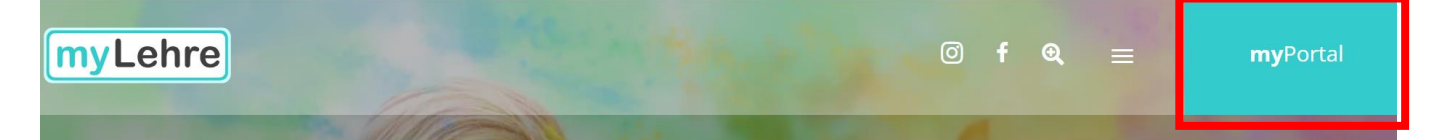

 $\rightarrow$  rechts Benutzerdaten eingeben und auf "Anmelden" klicken

E-Mail oder Telefonnummer oder Benutzername: (private E-Mail-Adresse oder Telefonnummer) Passwort: (eigenes Passwort)

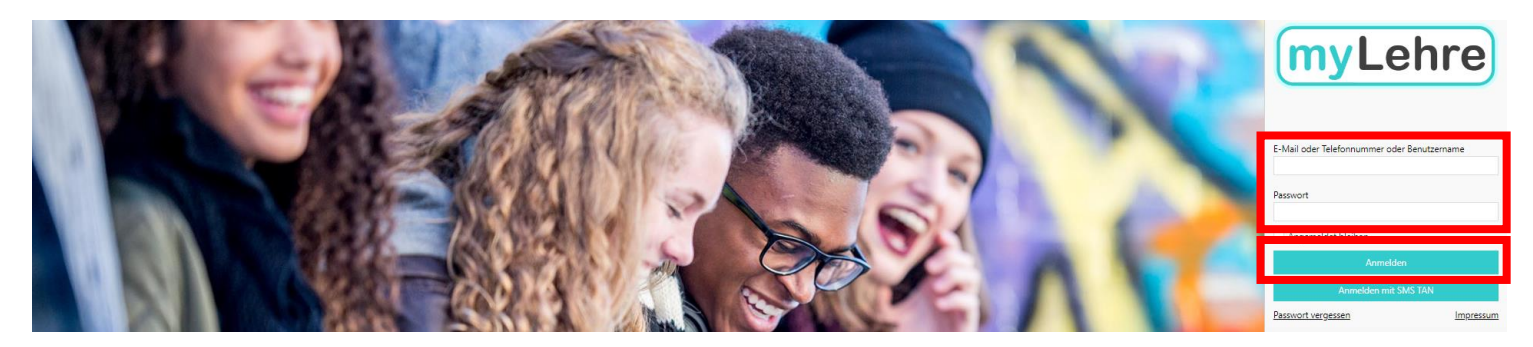

# 3. zur Registerkarte "Schnuppertermin-Planungstool" wechseln

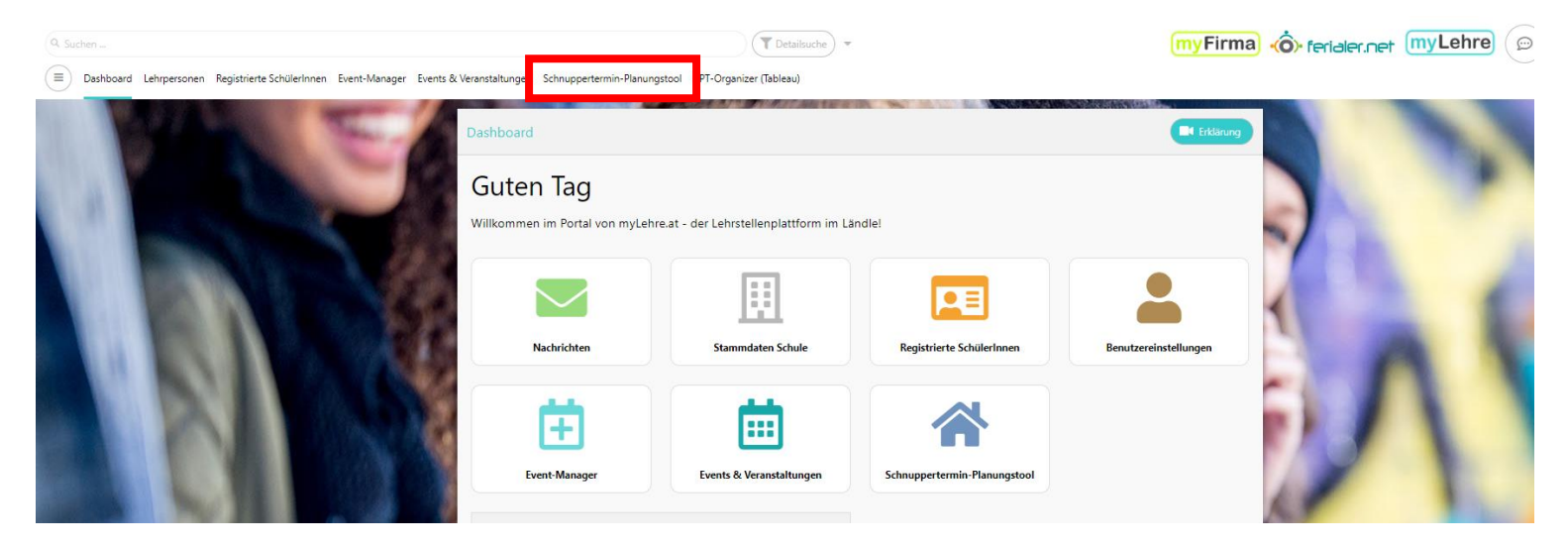

## 4. Die Firma und den passenden Lehrberuf raussuchen

→ Dafür am besten die Suchfunktion verwenden!

| λ Suchen                                                                       | Tetailsuche                                                                                                    |                                                                                                    | myFirma . ferialer.net myLehre                         |
|--------------------------------------------------------------------------------|----------------------------------------------------------------------------------------------------|----------------------------------------------------------------------------------------------------|--------------------------------------------------------|
| Dashboard Lehrpersonen Registrierte SchülerInnen Event-Manager Events 8        | : Veranstaltungen Schnuppertermin-Planungstool BPT-Organizer (Tableau)                                                               |                                                                                                    |                                                        |
| Schnuppertermin                                                                |                                                                                                    |                                                                                                    |                                                        |
| WICHTIG: Die Erstellung einer Termins bedautet noch keine Zurage zum Schnunger | Er kann sein, dass der von dir gewünschte Lehrberuf aufscheint, iedoch derzeit nicht a                                               | usgehildet wird. Anleitung zur Schoupperterminmacker                                                     |                                                        |
| Unternehmen<br>                                                                | Lehrberuf<br>Auswählen                                                                                                    | Ort                                                                                                    | Umkreis (km)<br>Merkliste anzeige                      |
| Unternehmen und deren Lehrstellen (Treffer: 4708)                              |                                                                                                    |                                                                                                    |                                                        |
| ALPLA Werke Alwin Lehner GmbH &                                                | Sparkasse der Stadt Feldkirch<br>Stankkaufmann/-frau<br>Sparkkaufmann/-frau<br>Sparkkausfenplat 1, 6800 Feldkirch, Öst  Sparkkasse 📩 | Scheffknecht Transporte GmbH<br>Setriebslegistikkaufmann/-frau<br>Hagstraße 30,6890 Lustenau, Österreich | CARINI GmbH<br>Birdqasse 42, 6890 Lustenau, Österreich |

# 5. Auf den Button "Schnuppertermin erstellen" klicken

- $\rightarrow$  entweder sieht der Button so  $\bigodot$  , so  $\bigcirc$  oder so  $\bigodot$  aus.
- $\rightarrow$  nach dem Klicken auf den Button kommt ein neues, kleines Fenster.

| ÖBB-Infrastruktur AG<br>ISI <u>Bürokaufmann/-frau</u><br>Mokrystraße 2, 6700 Bludenz<br>↓ <u>+43 664 78053928</u><br>▲ Herr Julian MÜLLER | , Österreich                                                                                                    |
|----------------------------------------------------------------------------------------------------|----------------------------------------------------------------------------------------------------|
|                                                                                                    | Frage                                                                                                    |
|                                                                                                    | Gewünschter Schnuppertermin schon abgeklärt?<br>Unternehmen wünscht: "Schnupperanfrage per Telefon, E-Mail oder persönlichem Erscheinen" |
|                                                                                                    | JA, weiter zur Erfassung des Termins NEIN, abbrechen und Termin zuerst abklären                                                          |

6. Auf den Button "JA, weiter zur Erfassung des Termins" klicken

 $\rightarrow$  nach dem Klicken auf den Button kommt ein neues Fenster.

| cnter Schnup<br>hmen wünsch | pertermin<br>it: "Schnu                                                                                                    | scho<br>ppera                              | n ab<br>Infra                   | geki<br>ge p              | art:<br>oer 1            | Telefo                         | on, E-Mail oder persönlichem Erschei                                                                                                    |
|-----------------------------|----------------------------------------------------------------------------------------------------|--------------------------------------------|---------------------------------|---------------------------|--------------------------|--------------------------------|----------------------------------------------------------------------------------------------------|
| weiter zur Erfa             | issung de                                                                                                    | s Terr                                     | nins                            |                           | NEI                      | N, al                          | obrechen und Termin zuerst abkläre                                                                                                    |
| Schnupperte                 | ermin                                                                                                    |                                            |                                 |                           |                          |                                |                                                                                                    |
| Person (+                   |                                                                                                    |                                            |                                 |                           |                          |                                |                                                                                                    |
| Unternehmen                 | G Län                                                                                                    | dle Mar                                    | ket                             |                           | Bahn                     | hofplat                        | z 4, 6700 Bludenz, Österreich 📀                                                                                                    |
| Lehrberuf                   | L Bäc                                                                                                    | kerei                                      |                                 |                           |                          |                                |                                                                                                    |
| Anfrage                     | 📞 Sch                                                                                                    | nuppera                                    | anfrage                         | e per T                   | Telefor                  | n, E-Ma                        | il oder persönlichem Erscheinen                                                                                                    |
| 1. Bitte wähle zu           | uerst den Wu                                                                                                    | nschter                                    | min au                          | JS:                       |                          |                                |                                                                                                    |
|                             | Auswähl                                                                                                    | en                                         |                                 |                           |                          |                                |                                                                                                    |
| 2. Bitte wähle n            | un die Schnur                                                                                                    | pertag                                     | e aus:                          |                           |                          |                                |                                                                                                    |
|                             | • 1 (                                                                                                    | 2                                          | 3                               |                           | 4                        | 5                              | länger                                                                                                    |
| Tage (Dauer)                |                                                                                                    | SEPTE                                      | MBER                            | 202                       |                          | >                              | Legende                                                                                                    |
| Tage (Dauer)                | <                                                                                                    |                                            |                                 |                           |                          |                                | verfügbar - Einbuchung Termin möglich                                                                                                    |
| Tage (Dauer)                | < MO D                                                                                                    | МІ                                         | DO                              | FR                        | SA                       | SO                             |                                                                                                    |
| Tage (Dauer)                | <ul> <li>MO</li> <li>DI</li> <li>28</li> <li>29</li> </ul>                                                                                               | MI<br>30                                   | <b>DO</b><br>31                 | FR<br>1                   | SA<br>2                  | 50<br>3                        | zugesagt - bestätigter Termin bereits vorhande                                                                                                |
| Tage (Dauer)                | <ul> <li>MO</li> <li>DI</li> <li>28</li> <li>29</li> <li>4</li> </ul>                                                                                    | MI<br>30<br>6                              | ро<br>31<br>7                   | FR<br>1<br>8              | 5A<br>2<br>9             | so<br>3<br>10                  | zugesagt - bestätigter Termin bereits vorhande<br>geplant - weitere geplante Termine vorhanden                                                |
| Tage (Dauer)                | <ul> <li>MO</li> <li>DI</li> <li>28</li> <li>29</li> <li>4</li> <li>5</li> <li>11</li> <li>12</li> </ul>                                                 | MI<br>30<br>6<br>2 13                      | DO<br>31<br>7<br>14             | FR<br>1<br>8<br>15        | 2<br>9<br>16             | so<br>3<br>10<br>17            | zugesagt - bestätigter Termin bereits vorhande<br>geplant - weitere geplante Termine vorhanden<br>ausgebucht - wende dich an deine Lehrperson |
| Tage (Dauer)                | <ul> <li>MO D</li> <li>28 29</li> <li>4 5</li> <li>11 12</li> <li>18 19</li> </ul>                                                                       | MI<br>30<br>6<br>2 13<br>9 20              | DO<br>31<br>7<br>14<br>21       | FR<br>1<br>8<br>15<br>22  | 2<br>9<br>16<br>23       | so<br>3<br>10<br>17<br>24      | zugesagt - bestätigter Termin bereits vorhande<br>geplant - weitere geplante Termine vorhanden<br>ausgebucht - wende dich an deine Lehrperson |
| Tage (Dauer)                | <ul> <li>MO</li> <li>DI</li> <li>28</li> <li>29</li> <li>4</li> <li>5</li> <li>11</li> <li>12</li> <li>18</li> <li>19</li> <li>25</li> <li>26</li> </ul> | MI<br>30<br>6<br>2 13<br>20<br>5 <b>27</b> | DO<br>31<br>7<br>14<br>21<br>28 | FR<br>1<br>15<br>22<br>29 | 2<br>9<br>16<br>23<br>30 | 50<br>3<br>10<br>17<br>24<br>1 | zugesagt - bestätigter Termin bereits vorhande<br>geplant - weitere geplante Termine vorhander<br>ausgebucht - wende dich an deine Lehrperson |

#### 7. Noch einmal kontrollieren, ob das Unternehmen / der Lehrberuf richtig ausgewählt wurde

| Schnupperterr                             | nin      |               |         |                 |       |        |         |                                                 |
|-------------------------------------------|----------|---------------|---------|-----------------|-------|--------|---------|-------------------------------------------------|
| Person +                                  |          |               |         |                 |       |        |         |                                                 |
| Unternehmen                               | G        | Ländl         | e Mari  | ket             | A     | Bahr   | hofpla  | atz 4, 6700 Bludenz, Österreich 📀               |
| Lehrberuf                                 |          | Bäcke         | rei     |                 |       |        |         |                                                 |
| Anfrage                                   | 6        | Schnu         | ippera  | anfrag          | e per | Telefo | n, E-N  | lail oder persönlichem Erscheinen               |
| 1. Bitte wähle zuer                       | st den   | Wuns          | chter   | min a           | us:   |        |         |                                                 |
|                                           | Ausv     | vähler        | 1       |                 |       |        |         | •                                               |
| 2. Bitte wähle nun die Schnuppertage aus: |          |               |         |                 |       |        |         |                                                 |
| Tage (Dauer)                              | • 1      |               | 2       | 0 3             |       | 4      | 0 5     | 5 🔵 länger                                      |
|                                           | <        | s             | ЕРТЕ    | MBE             | R 202 | 23     | >       | Legende                                         |
|                                           | MO       | DI            |         | 0.0             | EP    | C.A.   | 50      | verfügbar - Einbuchung Termin möglich           |
|                                           | 28       | 29            | 30      | 31              | 1     | 2      | 30      | zugesagt - bestätigter Termin bereits vorhanden |
|                                           | 4        | 5             | 6       | 7               | 8     | 9      | 10      | geplant - weitere geplante Termine vorhanden    |
|                                           | 11       | 12            | 13      | 14              | 15    | 16     | 17      | ausgebucht - wende dich an deine Lehrperson     |
|                                           | 18       | 19            | 20      | 21              | 22    | 23     | 24      |                                                 |
|                                           | 25       | 26            | 27      | 28              | 29    | 30     | 1       |                                                 |
|                                           |          |               | 4       |                 | 6     | 7      |         |                                                 |
| Hiermit bestätig                          | e ich di | e <u>Einv</u> | villigu | ng <u>ser</u> l | därun | g gele | esen zu | u haben.                                        |
|                                           |          |               |         |                 |       |        |         | Speichern                                       |

#### 8. Termin auswählen

 $\rightarrow$  den Termin auswählen, welcher mit der Firma ausgemacht wurde.

 $\rightarrow$  unsere Schnuppertermine haben die Bezeichnung

| BPT 1 (1. Datum + 2. Datum)  | BPT 2 (3. Datum + 4. Datum) |
|------------------------------|-----------------------------|
| BPT 3 (5. Datum + 6. Datum)  | BPT 4 (7. Datum + 8. Datum) |
| BPT 5 (9. Datum + 10. Datum) |                             |

→ Auch wenn du nur einen Tag schnuppern gehst - bitte BPT 1 oder BPT 2... auswählen. Ob du ein oder zwei Tage schnuppern gehst, stellst du im nächsten Schritt ein!

| Schnupperter                                | min                                                               |         |  |  |
|---------------------------------------------|-------------------------------------------------------------------|---------|--|--|
| Person +                                    |                                                                   |         |  |  |
| Unternehmen                                 | 6 Ländle Market 💧 A Bahnhofplatz 4, 6700 Bludenz, Österreich 📀    |         |  |  |
| Lehrberuf                                   | L Bäckerei                                                        |         |  |  |
| Anfrage                                     | Schnupperanfrage per Telefon, E-Mail oder persönlichem Erscheinen |         |  |  |
| 1. Bitte wähle zuerst den Wunschtermin aus: |                                                                   |         |  |  |
|                                             | Auswählen                                                         | •       |  |  |
| 2. Bitte wähle nur                          | die Schnuppertage aus:                                            |         |  |  |
| Tage (Dauer)                                | ● 1 ○ 2 ○ 3 ○ 4 ○ 5 ○ länger                                      |         |  |  |
|                                             | < SEPTEMBER 2023 > Legende                                        |         |  |  |
|                                             |                                                                   |         |  |  |
|                                             | verfügbar - Einbuchung Termin m                                   | löglich |  |  |

## 9. Auswählen, ob du an einem oder an zwei Tagen schnuppern gehst

- $\rightarrow$  Es sind automatisch beide Tage ausgewählt.
- $\rightarrow$  Wenn du nur einen Tag schnuppern gehst:
  - bei "Tage (Dauer)" auf "1" umstellen
  - den passenden Tag auswählen

| Schnupperter       |                                                                              |
|--------------------|------------------------------------------------------------------------------|
| Person +           |                                                                              |
| Unternehmen        | G Rhomberg Bau GmbH A Mariahilfstraße 28, 6900 Bregenz, Österreich 📀         |
| Lehrberuf          | L Informationstechnologie - Schwerpunkt Systemtechnik                        |
| Anfrage            | C Schnupperanfrage per Telefon, E-Mail oder persönlichem Erscheinen          |
| 1. Bitte wähle zue | rst den Wunschtermin aus:                                                    |
|                    | BPT 1 (04.10.2023 (MI) - 05.10.2023 (DO))                                    |
| 2. Bitte wähle nun | n die Schnuppertage aus:                                                     |
| Tage (Dauer)       |                                                                              |
|                    | OKTÖBER 2023     Verfügbar - Einbuchung Termin möglich                       |
|                    | MO DI MI DO FR SA SO zugesagt - bestätigter Termin bereits vorhanden         |
|                    | A     A     A     A     B       geplant - weitere geplante Termine vorhanden |
|                    | ausgebucht - wende dich an deine Lehrperson                                  |
|                    | XXXXXX                                                                       |
|                    | * * * * * * * *                                                              |
|                    | $\mathcal{R} \neq \mathcal{X} \times \mathcal{X} \neq \mathcal{R}$           |

 $\rightarrow$  Auf der rechten Seite wird erklärt, ob die Tage noch verfügbar sind:

| verfügbar - Einbuchung Termin möglich             | : du kannst diesen Termin auswählen                                                      |
|---------------------------------------------------|------------------------------------------------------------------------------------------|
| _ zugesagt - bestätigter Termin bereits vorhanden | : der Termin bei dieser Firma ist von der Lehrperson /<br>der Firma bereits bestätigt    |
| - geplant - weitere geplante Termine vorhanden    | : der Termin bei dieser Firma ist von der Lehrperson /<br>der Firma noch nicht bestätigt |
| ausgebucht - wende dich an deine Lehrperson       | : hier hast du bereits einen Termin bei einer anderen Firma,                             |

wende dich an deine Lehrperson

| Anfrage            | Schnupperanfrage per Telefon, E-Mail oder persönlichem Erscheinen                                                                                                    |  |  |  |  |  |  |
|--------------------|----------------------------------------------------------------------------------------------------|--|--|--|--|--|--|
| 1. Bitte wähle zue | rst den Wunschtermin aus:                                                                                                    |  |  |  |  |  |  |
|                    | BPT 1 (04.10.2023 (MI) - 05.10.2023 (DO))                                                                                                    |  |  |  |  |  |  |
| 2. Bitte wähle nun | n die Schnuppertage aus:                                                                                                    |  |  |  |  |  |  |
| Tage (Dauer)       | 1       2         Image: Constraint of the state of the state of the |  |  |  |  |  |  |

#### 10. Einwilligungserklärung bestätigen

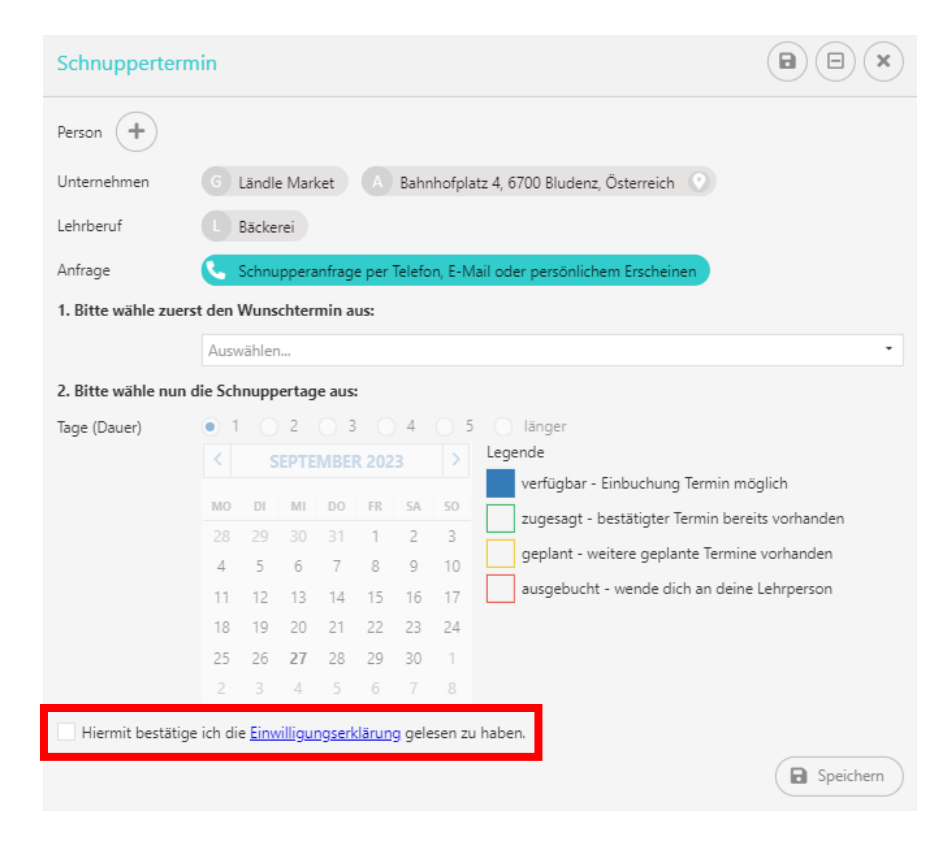

#### 11. Speichern

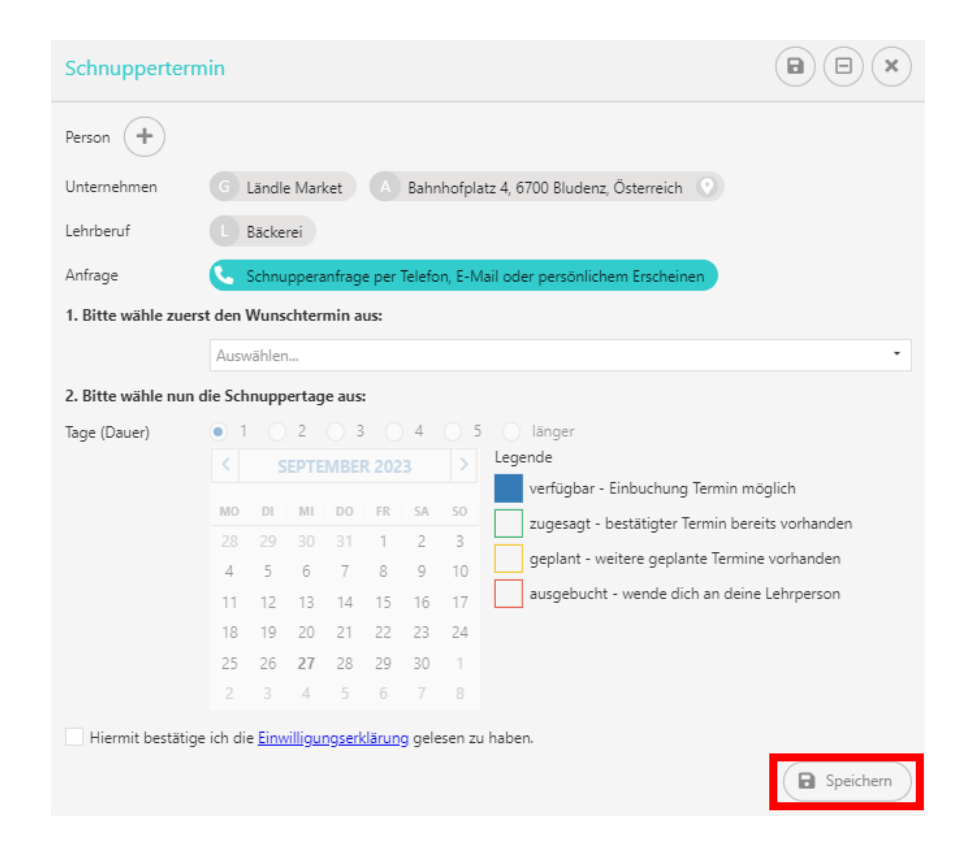

#### 12. (Eventuell) Bestätigungsformular bei der Lehrperson abholen

- → Bei der Lehrperson nachfragen, wie die Termineingabe bestätigt wird (über die Firma oder über die Schule).
- $\rightarrow$  Nachdem du den Termin in myLehre nämlich eingetragen hast gibt es zwei Wege:

## - bei großen Firmen (wie Hirschmann oder Liebherr...):

- 1. Die Firma bestätigt deine Termineingabe.
- Du musst nichts mehr machen, deine Organisation ist hier abgeschlossen.
   Du kannst einfach am eingetragenen Termin mit dem Arbeitsbericht der Schule schnuppern gehen.

- bei den (meisten) anderen Firmen:

- 1. Die Lehrperson bestätigt deine Termineingabe.
- 2. Du bekommst von der Lehrperson ein Formular.

Mit diesem gehst du zur Firma (noch <u>VOR</u> den Schnuppertagen) und holst dir einen Stempel + Unterschrift der Firma. Außerdem erhält die Firma dadurch Informationen über dich.

- Du gibst das unterschriebene und abgestempelte Formular an deine Lehrperson zurück (noch <u>VOR</u> den Schnuppertagen).
- 4. Danach erst ist deine Organisation abgeschlossen und du kannst am eingetragenen Termin mit dem Arbeitsbericht der Schule schnuppern gehen.